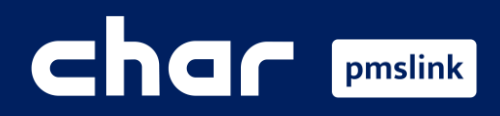

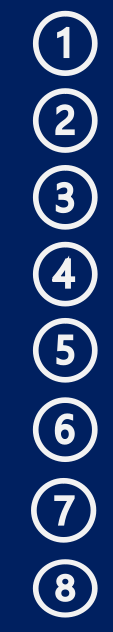

- What is pmslink? Technical specifications and requirements
- How is it installed?
- Licensing
- pmslink Service
- Connection to systems/equipment
- Connection to PMS systems Configuration
- System Logs
- **)** Specifications of equipment / systems to be integrated

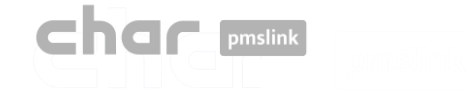

# 1 What is char pmslink?

char pmslink is much more than middleware, it is an intelligent, versatile and scalable integration system that provides a solution for any type of integration that is needed.

In a hotel, it connects a local equipment or system to a single PMS system

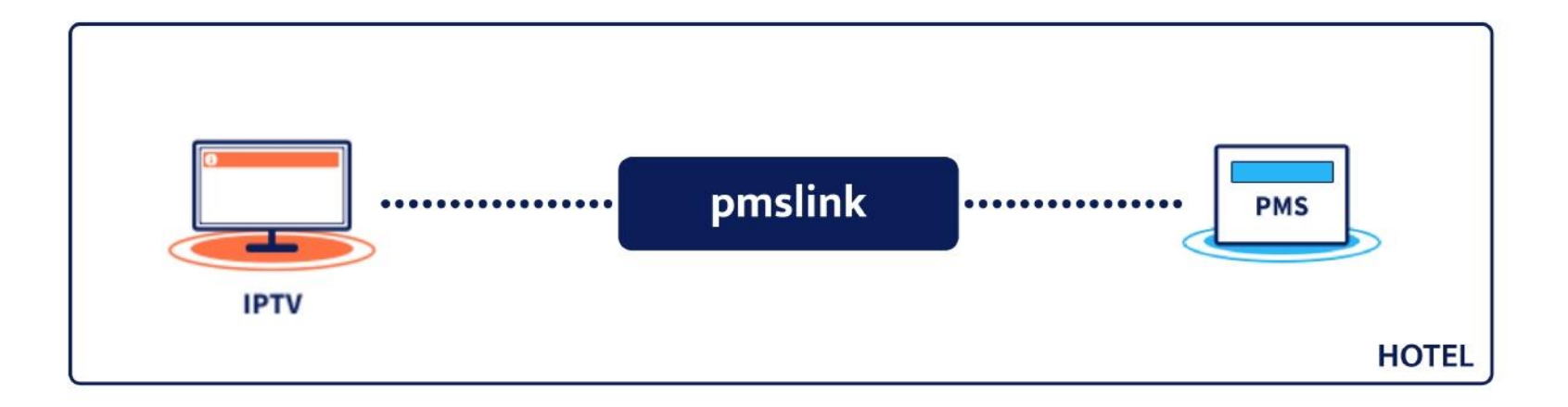

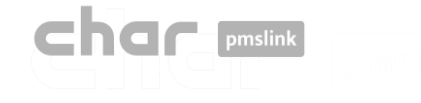

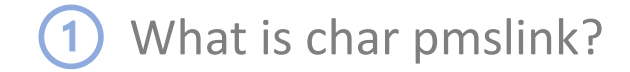

Connects different equipment or local systems to a single PMS system.

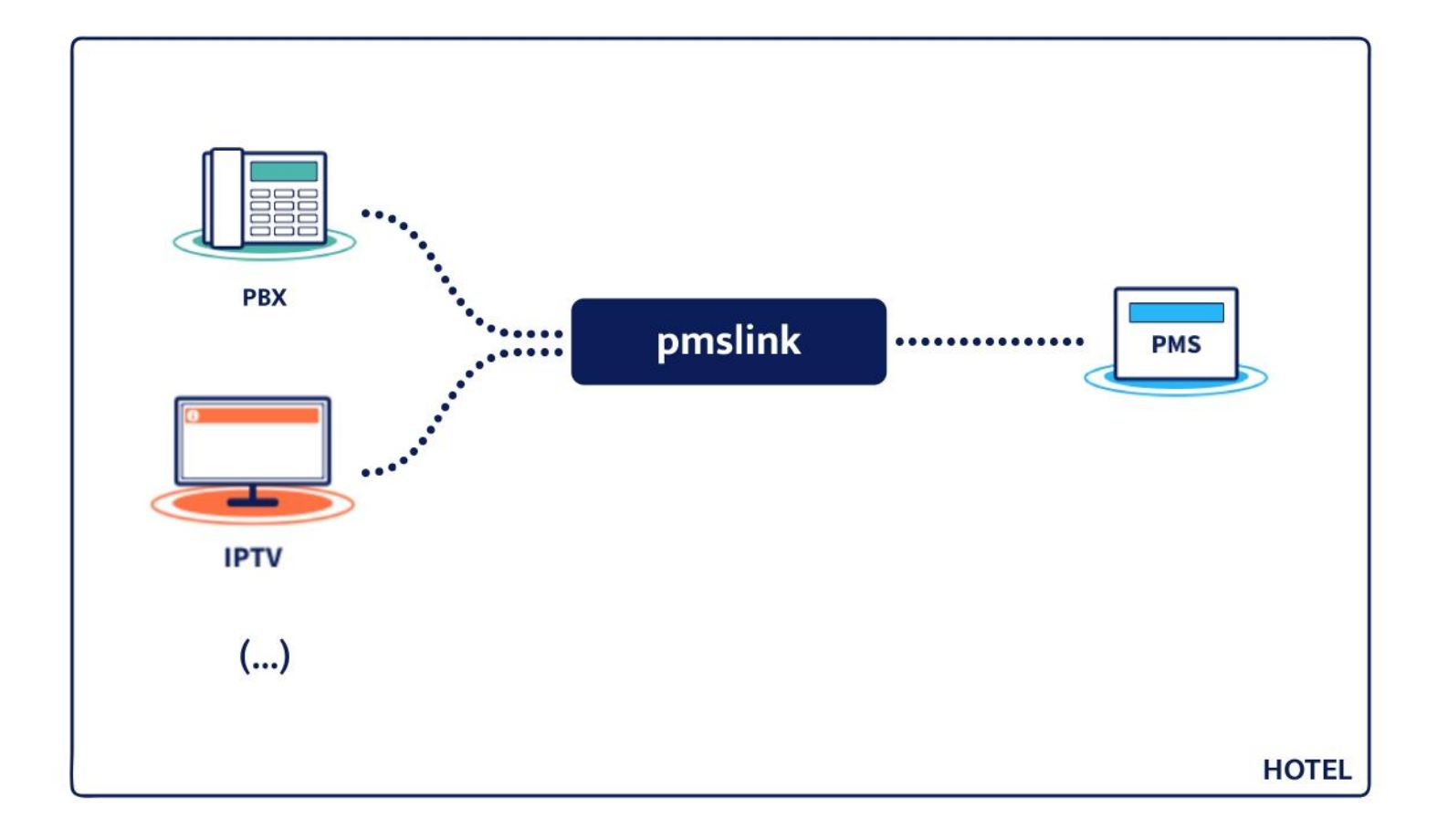

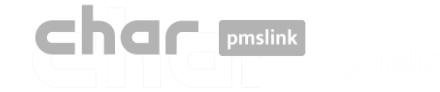

# 1 What is char pmslink?

Centralised multi-hotel environment with different equipment and systems, locally and/or remotely connected to different PMS systems.

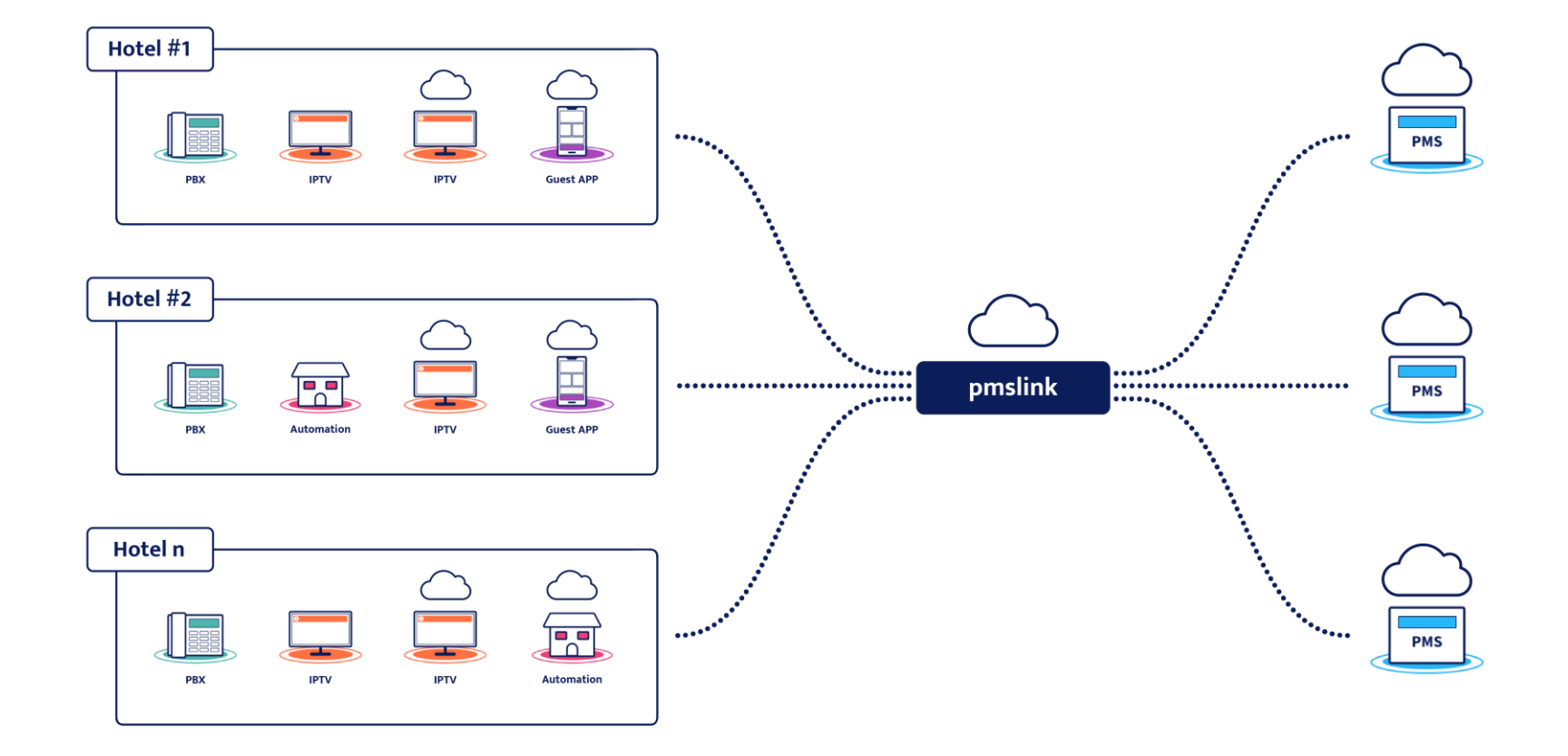

In short, a single system that solves any connectivity in hotel environments.

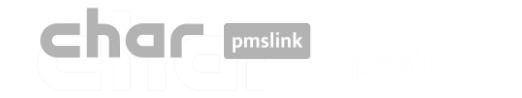

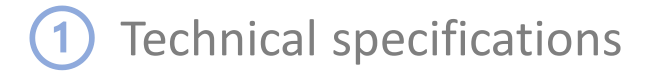

# Technical specifications

pmslink is a modular system based on a Windows service that manages the connection of the different embedded systems through libraries and/or specific processes (devices) for each of them.

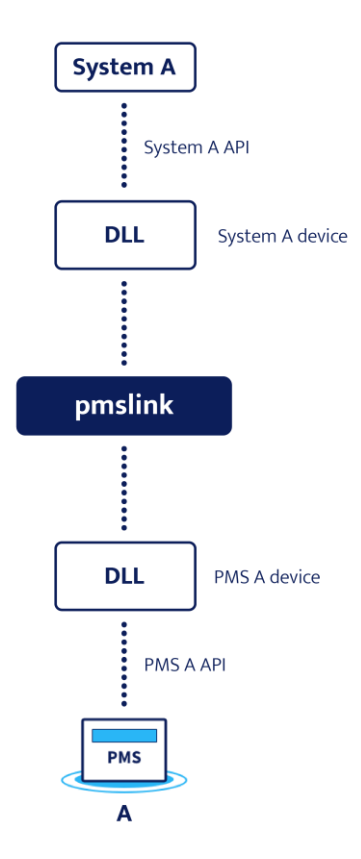

The limit of active connections will depend on the resources of the equipment where it is installed and the complexity of its maintenance.

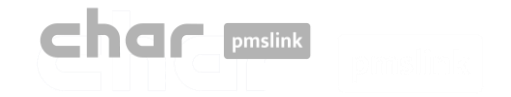

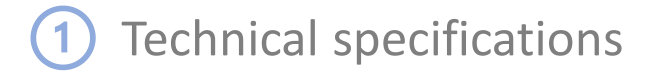

# Technical specifications

The devices (DLLs) are multi-instance, capable of running simultaneously in the case of multiple connections to the same equipment, system or PMS.

Each connection (instance) has its own configuration file (driver), log file and working environment.

Each device has its own configuration interface.

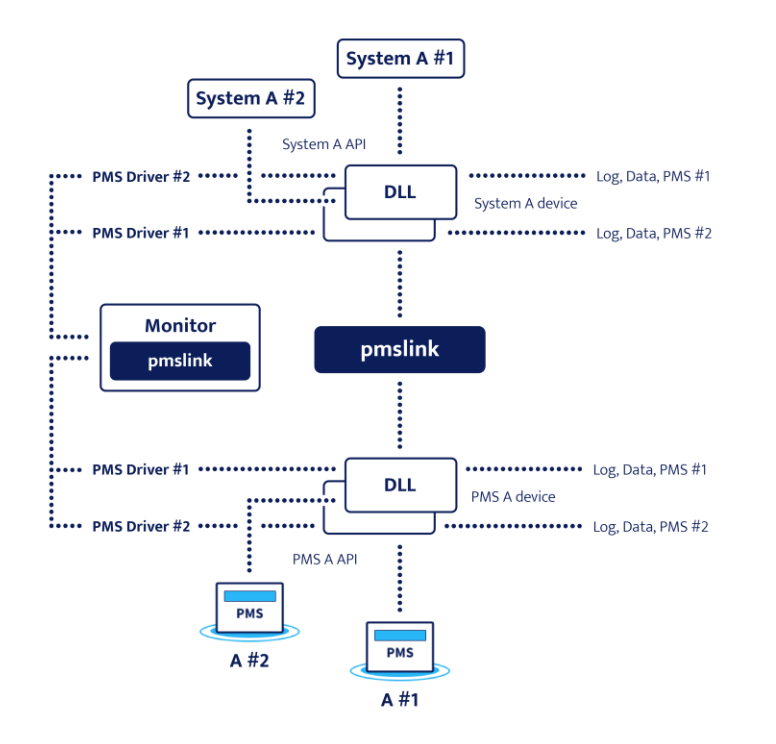

Booking, occupancy and guest data are only stored for a limited time, usually for as long as they remain as guests.

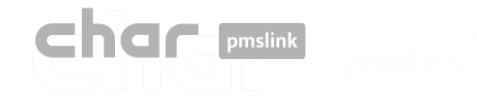

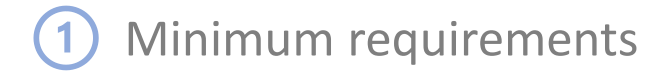

### Minimum requirements

- For integration with PMS systems installed locally in the hotel, char pmslink needs to be installed on a PC in the hotel network.
- The PC requirements will depend on the complexity and the integrated system. For integration between a PMS and a standard system (PBX, IPTV, Hotspot, etc.), pmslink would need to have at least 1 GB HD, 1 GB RAM and a Windows7 or higher O.S. on a non-dedicated PC (physical or virtual).
- Internet access will be required so that char's technical department can perform maintenance, installation and commissioning of the system remotely.
- PMS system interface activated
- The cooperation of all involved systems (PMS, PBX, Hotspot, IPTV, ...) and hotel staff is necessary for the testing and verification of the installation.

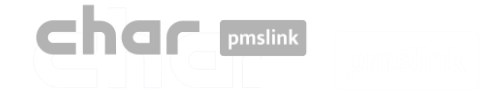

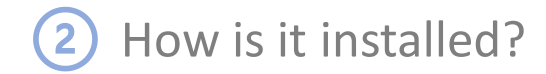

### Installation

It is carried out through the installer provided in <a href="https://charpmslink.com/download/installer/pmslink\_installer.exe">https://charpmslink.com/download/installer/pmslink\_installer.exe</a>

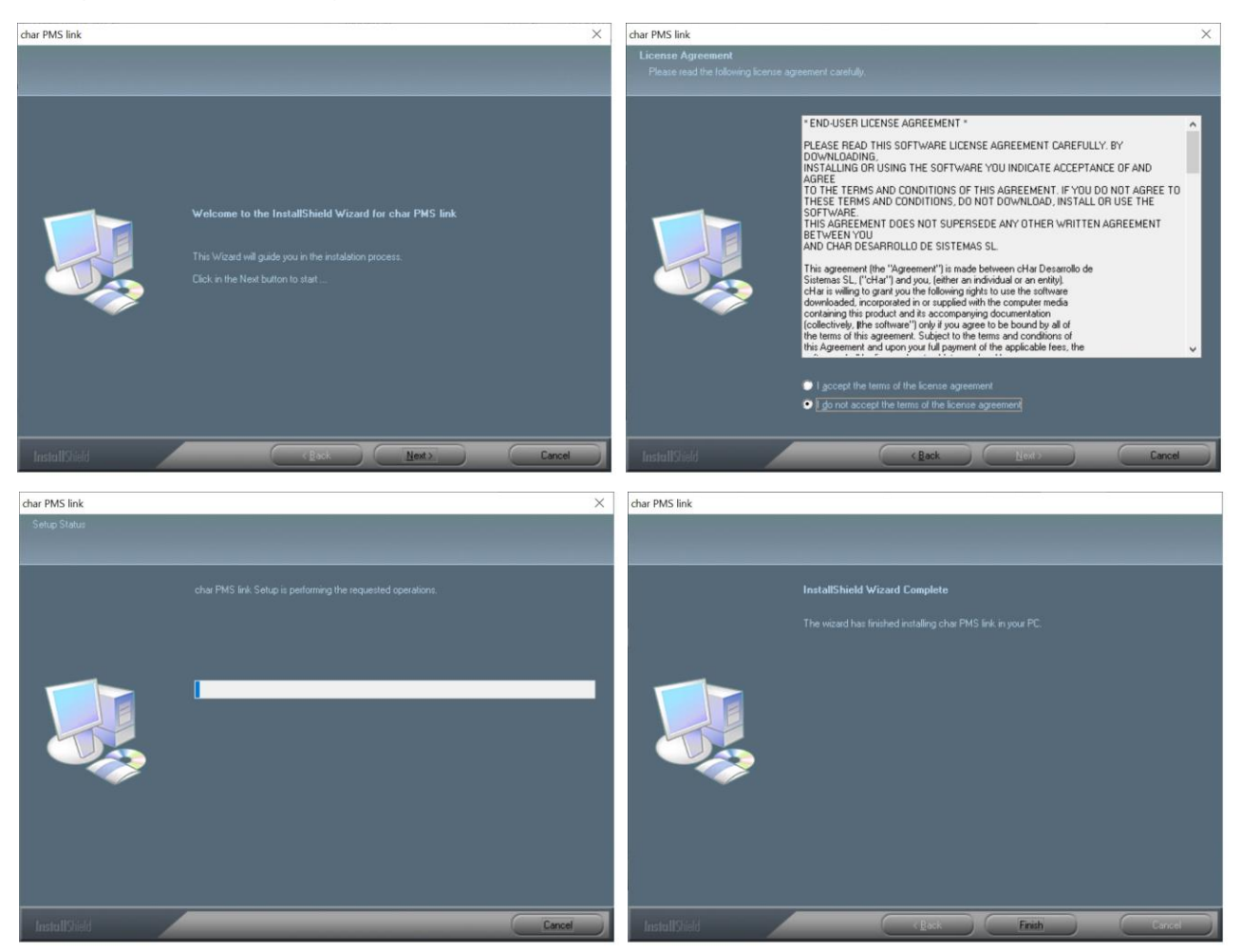

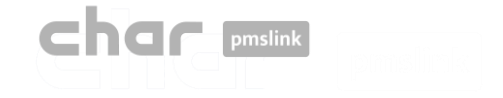

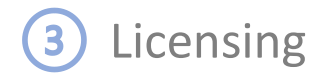

### License activation

- Start the pmslink Monitor ('Start' Windows menu \ 'All programs' \ 'char PMS link' \ 'PMS link Monitor')
- Go to the menú 'PMS Link' \ 'License activation' and enter the license number provided when you purchased pmslink..

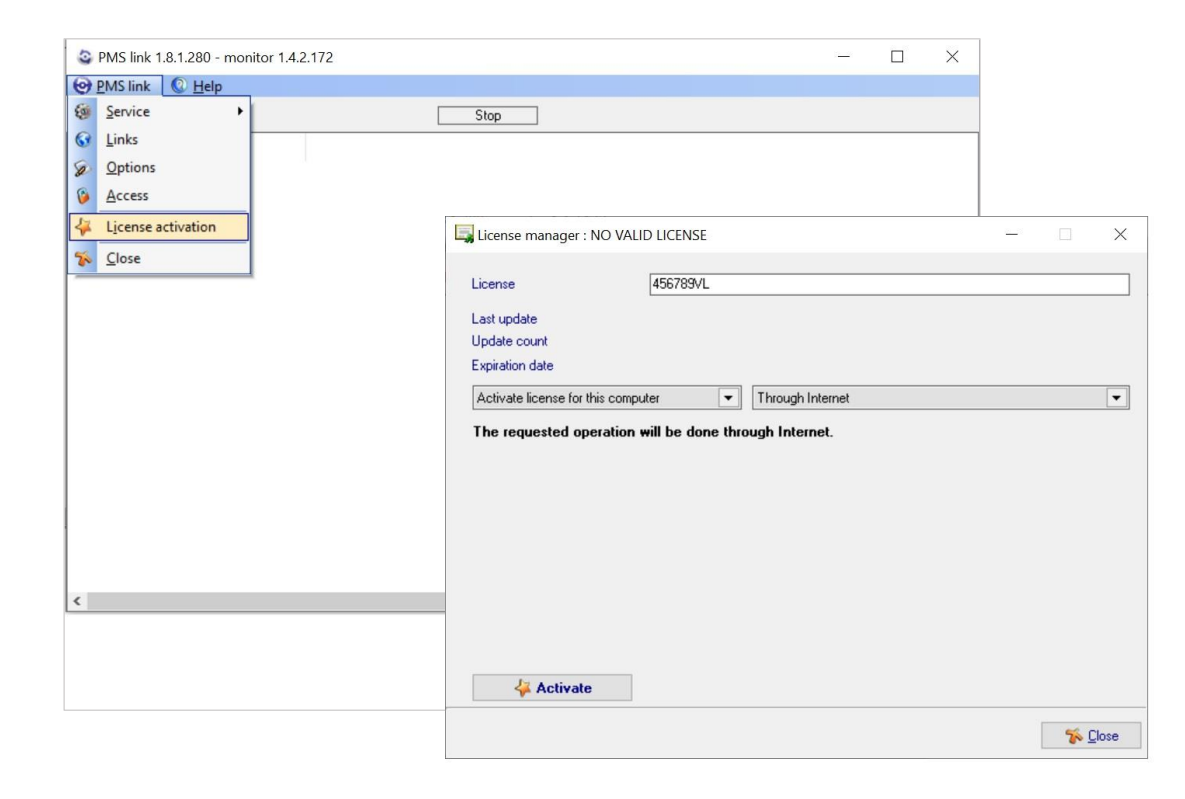

The license can be activated from the Internet (recommended) or in case of remote activation issues, it can be activated via email or phone call by contacting char technical support.

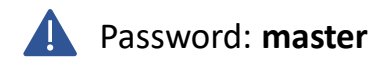

Incidents should be reported to https://charpmslink.com/helpdesk/

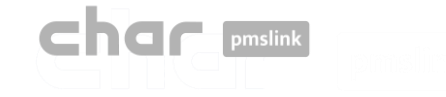

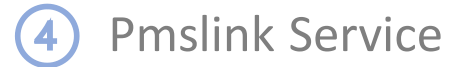

## Automatic start of Windows pmslink service

It is recommended to configure the automatic start of the service. To do it:

- Start pmslink Monitor ('Start' Windows menu \ 'All programs' \ 'char PMS link' \ 'PMS link Monitor')
- Go to 'PMS Link' menu \ 'Service' \ 'Enable auto start'.

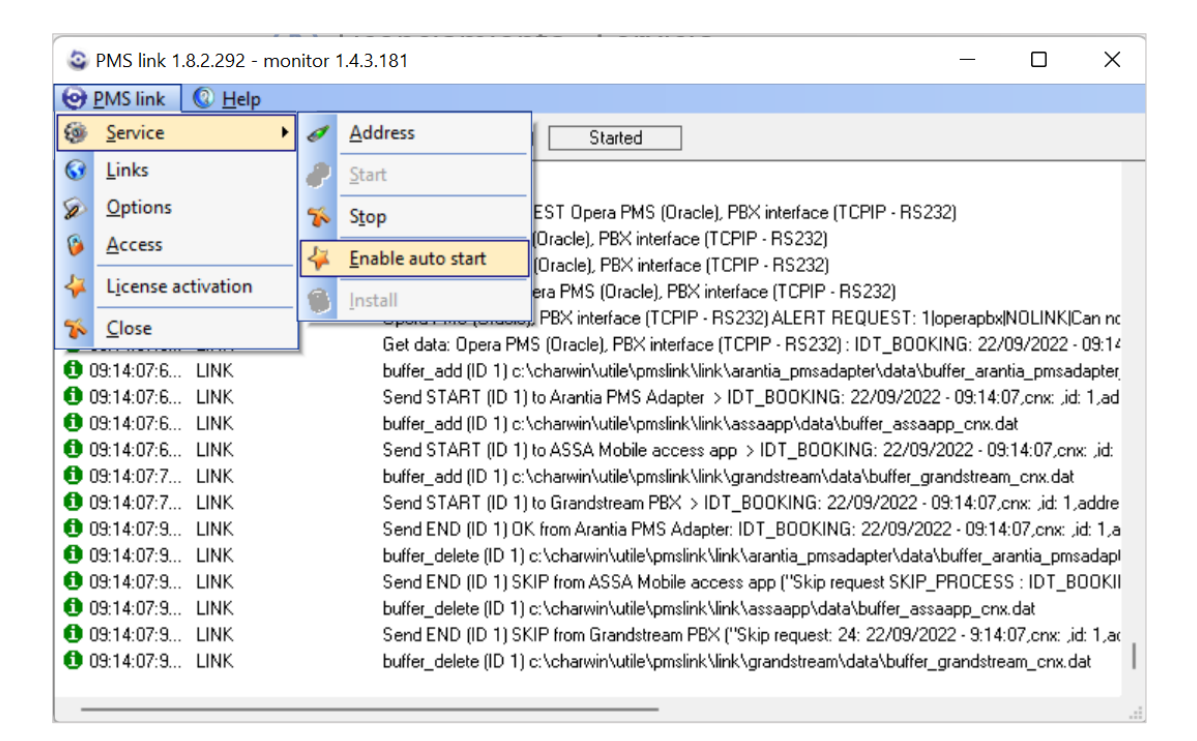

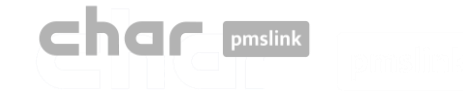

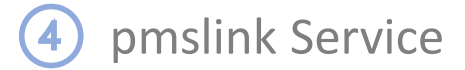

### Automatic restart of Windows pmslink service

It is recommended to set up automatic reboot in case of error. To do it:

- Open the Windows Services (Control Panel / System and Security / Windows Tools / Services)
- Select the service: utile PMS link. Double click to open the property screen and select the "Recovery" tab
- Select the option "Restart the service" for the 3 error cases.

|                     |                                                                                                    |                                                                                                    |                                                                                                    |                                                                                  |                                                                                                    |                                                                                                    |          | / | General Iniciar sesión                                                                                                    | Recuperación Dependencia                                                                                                    | s                                   |
|---------------------|----------------------------------------------------------------------------------------------------|----------------------------------------------------------------------------------------------------|----------------------------------------------------------------------------------------------------|----------------------------------------------------------------------------------|----------------------------------------------------------------------------------------------------|----------------------------------------------------------------------------------------------------|----------|---|----------------------------------------------------------------------------------------------------|----------------------------------------------------------------------------------------------------|-------------------------------------|
| Servicios (locales) | Servicios (locales)                                                                                  |                                                                                                    |                                                                                                    |                                                                                  |                                                                                                    |                                                                                                    |          |   | Seleccione la respuesta d                                                                                                    | lel equipo ante un error de es                                                                                                    | te servicio.                        |
|                     | utile PMS link                                                                                       | Nombre                                                                                                    | Descripción                                                                                                    | Estado                                                                           | Tipo de inicio                                                                                                    | Iniciar sesión como                                                                                                    |          |   | Ayudarme a seleccionar la                                                                                                    | as acciones de recuperación.                                                                                                    |                                     |
|                     | Detener el servicio<br>Pausar el servicio<br>Reiniciar el servicio<br>Descripción:<br>utile PMS link | <ul> <li>SmartByte Network Service</li> <li>SMP de Espacios de almace</li> <li>Solicitante de instantáneas</li> <li>Soporte técnico del panel d</li> <li>SysMain</li> <li>Tarjeta inteligente</li> <li>Tarjeta inteligente</li> <li>Tarjeta relativa</li> <li>TeamViewer</li> <li>Telefonía</li> <li>Temas</li> <li>Thunderbolt(TM) Peer to Pe</li> <li>Ubicador de llamada a proc</li> <li>Ubicador de llamada a proc</li> </ul> | Servicio hos<br>Coordina las<br>Este servicio<br>Administra<br>TeamViewer<br>Ofrece com<br>Proporciona<br>Thunderbolt<br>En Windows<br>Liva de deta | En ejecu<br>En ejecu<br>En ejecu<br>En ejecu<br>En ejecu<br>En ejecu<br>En ejecu | Automático<br>Manual<br>Manual (dese<br>Manual<br>Automático<br>Manual (dese<br>Automático<br>Manual<br>Automático<br>Automático<br>Manual<br>Automático | Sistema local<br>Servicio de red<br>Sistema local<br>Sistema local<br>Servicio local<br>Sistema local<br>Servicio de red<br>Sistema local<br>Sistema local<br>Sistema local<br>Sistema local<br>Servicio de red<br>Servicio de red |          |   | Primer error:<br>Segundo error:<br>Sigujentes errores:<br>Restablecer recuento de<br>Reiniciar el servicio despu<br>Habilitar acciones para<br>con error | Reiniciar el servicio<br>Reiniciar el servicio<br>Reiniciar el servicio<br>errores después de:<br>ués de:<br>a detenciones Opciones de r | días<br>minuto:<br>reinicio del equ |
|                     |                                                                                                    | Uso de datos                                                                                                    | utile DMS link                                                                                                    | En ejecu                                                                         | Manual                                                                                                    | Servicio local                                                                                                    |          |   | Ejecutar programa                                                                                                    |                                                                                                    |                                     |
|                     |                                                                                                    | WalletService                                                                                                    | Almacena o                                                                                                    | En ejecu                                                                         | Manual                                                                                                    | Sistema local                                                                                                    |          |   | P <u>r</u> ograma:                                                                                                    |                                                                                                    |                                     |
|                     |                                                                                                    | Warp JIT Service                                                                                                    | Enables JIT cor                                                                                                    | npilation sup                                                                    | port in d3d10warp                                                                                                    | dll for processes in whi                                                                                                    | ich code |   |                                                                                                    |                                                                                                    | <u>E</u> xaminar.                   |
|                     |                                                                                                    | Waves Audio Services Waves Audio Universal Serv Windows Installer                                                                                                    | Waves Audi<br>Waves Audi<br>Agrega, mo                                                                                                    | En ejecu<br>En ejecu                                                             | Automático<br>Automático<br>Manual                                                                                                    | Sistema local<br>Sistema local<br>Sistema local                                                                                                    |          |   | Parámetros de línea de                                                                                                    | comandos:<br>e errores al final de la línea de                                                                                           | comandos                            |
|                     |                                                                                                    | 🥨 Windows Search<br>🥨 Windows Update                                                                                                    | Proporciona<br>Habilita la d                                                                                                    | En ejecu                                                                         | Automático (i<br>Manual (dese                                                                                                    | Sistema local<br>Sistema local                                                                                                    |          |   | (/fail=%1%)                                                                                                    |                                                                                                    |                                     |

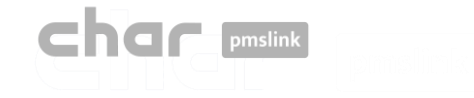

# Connection to the system / equipment

#### Through pmslink monitor:

- Select the device to integrate (IPTV, PBX, Hotspot, Key Access System, Automation, Guest App, ...)
- Configuration of the device

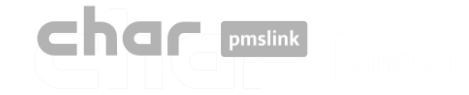

# Connection to the system / equipment

Once the system or equipment is selected, it must be configured for the connection:

| Setup HMlistener CNX – 🗆 X                                                                                                    | 😂 Setup HMlistener CNX – 🗆 X                                                                                                    |
|----------------------------------------------------------------------------------------------------|----------------------------------------------------------------------------------------------------|
| Description Link Settings                                                                                                    | Description Link Settings                                                                                                    |
| Connection PHSLINK - GrandStream PBX Link to GrandStream PBX using HMListener protocol. Server and guest soap connection. Data to send - Checkin - Checkin - Update - Checkout - Now - Now                                                                                                    | Intp://GRANDSTREAM_IP:8068         8067         User       char         Password       char                                                                                                    |
| - Butguing calls<br>- Room Status<br>- Room Status<br>- Robert Status<br>- Robert | Apply <b>% Cancel</b>                                                                                                    |
| Supported guest dat Setup HMlistener CNX                                                                                                    |                                                                                                    |
| Name Settings                                                                                                    |                                                                                                    |
| - Surmania<br>- Language - UIP<br>- UIP                                                                                                    | Description Link Settings                                                                                                    |
| - Site<br>- Rrrival date Default HOTEL ID                                                                                                    | Setup HMlistener CNX - X                                                                                                    |
| General language translation General profile translation General VIP translation                                                                                                    | Central Actions Diecony Pick Hates                                                                                                    |
| PMS language     DbX language       Choice     DbX language       Cispitato     EN       Cispitato     ES       Contuguese>     PT       Cirenoto     FR       Citationo     IT       Cidapanese>     JP       Chrinese>     DH       Default language     Default profile       Default language     Default profile       Default language     Default profile                                                                                                    | Guest Bereit         Serial Actions         Deckin         Update guest         Bookin         Update guest         Bookin         Update guest         Bookin         Update guest         Bookin         Update guest         Bookin         Update guest         Bookin         Update guest         Bookin         Caucar Display (account)         Guest Network         Detar NN Dec         Set N4D         Caucar Display (account)         (caucar Display (account)         (caucar Display (account) <t< td=""></t<> |
| <u>App</u>                                                                                                    |                                                                                                    |

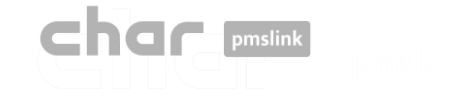

# Connection with PMS system

### Through pmslink monitor:

- Select the hotel PMS system
- Configuration of the connection

| Links                                                                                                    |                                     | _              |              | ×  |  |
|----------------------------------------------------------------------------------------------------|-------------------------------------|----------------|--------------|----|--|
| Devices                                                                                                    |                                     |                |              |    |  |
|                                                                                                    | Device                              | ID             | Group        |    |  |
|                                                                                                    | 🞸 Arantia PMS Adapter               | arantia_pmsada | 0            |    |  |
|                                                                                                    | 🞻 ASSA Mobile access app            | assaapp        | 0            |    |  |
| <ul> <li>S</li> </ul>                                                                                                    | 🖋 Grandstream PBX                   | grandstream    | 0            |    |  |
| PMS links                                                                                                    |                                     |                |              |    |  |
|                                                                                                    | PMS link                            | ID             | Group        |    |  |
| <b>W</b>                                                                                                    | 🗳 Opera PMS (Oracle), PBX interface | operapbx       | 0            |    |  |
| <ul> <li>Image: Second second sec</li></ul> |                                     |                |              |    |  |
|                                                                                                    |                                     |                | <u>C</u> lo: | se |  |

| P)                       |                                                                                                    |                                                                                                    |
|--------------------------|----------------------------------------------------------------------------------------------------|----------------------------------------------------------------------------------------------------|
|                          |                                                                                                    |                                                                                                    |
|                          |                                                                                                    |                                                                                                    |
|                          |                                                                                                    |                                                                                                    |
|                          |                                                                                                    |                                                                                                    |
| RS232)                   |                                                                                                    | 1                                                                                                    |
| P - RS232)               |                                                                                                    | - 1                                                                                                   |
| 5232J                    |                                                                                                    |                                                                                                    |
| 15232)<br>(TCPIP)        |                                                                                                    |                                                                                                    |
| ce(icrir)                |                                                                                                    |                                                                                                    |
|                          |                                                                                                    |                                                                                                    |
|                          |                                                                                                    |                                                                                                    |
| iite8, IV interface thro | ugh ICPIP                                                                                                    | or                                                                                                    |
|                          |                                                                                                    |                                                                                                    |
|                          |                                                                                                    |                                                                                                    |
| e (TCPIP - RS232)        |                                                                                                    |                                                                                                    |
|                          |                                                                                                    |                                                                                                    |
|                          |                                                                                                    |                                                                                                    |
|                          |                                                                                                    |                                                                                                    |
|                          |                                                                                                    |                                                                                                    |
|                          | -<br>IS232)<br>P - RS232)<br>232]<br>35232)<br>26 (TCPIP)<br>ite8, TV interface thro<br>ite8, TV interface thro<br>(TCPIP - RS232) | 15232)<br>P - R5232)<br>15232)<br>35 (TCPIP)<br>ite8, TV interface through TCPIP<br>a (TCPIP - R5232) |

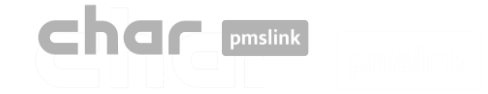

6 Connection to PMS system- Configuration

## Connection to PMS system

When the PMS system to be connected is selected, the connection to the system is configured:

| FIAS pmslink setup : Opera PMS (Oracle), PBX interface (TCPIP - F                                                                                                    | RS232) —                                                                                                    |                        |       |                                                                                                    |                                                    |                                                                  |                                                                                                    |                             |              |
|----------------------------------------------------------------------------------------------------|----------------------------------------------------------------------------------------------------|------------------------|-------|----------------------------------------------------------------------------------------------------|----------------------------------------------------|------------------------------------------------------------------|----------------------------------------------------------------------------------------------------|-----------------------------|--------------|
| Description Connection Settings Advanced                                                                                                    |                                                                                                    |                        |       |                                                                                                    |                                                    |                                                                  |                                                                                                    |                             |              |
| Connection PHSLINK - Oracle Opera PHS / Hospitality Suites, PBS interfac                                                                                                    | e<br>*                                                                                                    |                        |       |                                                                                                    |                                                    |                                                                  |                                                                                                    |                             |              |
| Certified Protocol: FIRS ver. 2.0.4, IFC minimum version Build 7.40 (15)                                                                                                    | SIAS pmslink setup : Opera PMS (Oracle), PBX in                                                                                                    | erface (TCPIP - RS232) | – 🗆 🗙 |                                                                                                    |                                                    |                                                                  |                                                                                                    |                             |              |
| Certified Protocol: FIRS ver. 2.0.4, IFC minimum version Build 7.40 (15) Oracle Opera PMS settings required: IFC Nome: TBS UPF Settings required: IFC Nome: TBS UPF Settings required: IFC Nome: TBS | FIAS preslink setup : Opera PMS (Oracle), PBX in     Description     Connection     Setting: Advanced      Fias server addless     FIAS server_port     5020      COM port     COM1     Baud rate     4800     Data bits     8     Parity     Ninguna     Stop     1     Fiow control     Software     Xon (ASCII)     17     Xofi (ASCII)     19     RX buffer     1024 | erface (TCPIP - RS232) | - ×   | FIAS pmslink setup : Opera PMS I<br>scription Connection Settings Ad<br>Hotel ID Inclet<br>Active records<br>Charges PBX<br>Charges PBX<br>Charges PBX<br>Charges INV<br>Charges INV<br>Charg | (Oracle), PBX interface (TCPIP - RS232)<br>Ivanced | Internet profile speci<br>Internet profiles<br>Database Synchron | ID AD     ID AD     Id D AD     Id     Id D AD     Id     Id D AD     Id     Id D AD     Id     Id     Id     Id     Id     Id     Id     Id     Id     Id     Id     Id     Id     I | W interface (TCPIP - RS232) | X            |
|                                                                                                    |                                                                                                    |                        |       |                                                                                                    |                                                    |                                                                  |                                                                                                    | v                           |              |
|                                                                                                    |                                                                                                    |                        |       |                                                                                                    |                                                    |                                                                  | L                                                                                                    |                             |              |
|                                                                                                    |                                                                                                    |                        |       |                                                                                                    |                                                    |                                                                  |                                                                                                    |                             | Apply Cancel |

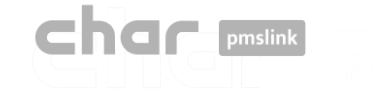

# 7 System logs

The char pmslink system generates logs of all managed connections.

## pmslink communications log:

| PMS link 1   | .8.2.292 - monitor | r 1.4.3.181                                                | -                              |              | ×       |
|--------------|--------------------|------------------------------------------------------------|--------------------------------|--------------|---------|
| PMS link     | Help               |                                                            |                                |              |         |
| GT2          |                    | (10) Started                                               |                                |              |         |
|              | Sender             |                                                            |                                |              |         |
| 09:30:43:5   | LINK               | buffer_delete (ID 1) c:\charwin\utile\pmslink\link\switc   | hvox\data\buffer_switchvox_    | cnx.dat      |         |
| 3 09:55:48:0 | LINK               | SERVICE RESET REQUEST FROM Opera PMS (Orac                 | cle), PBX interface (TCPIP - R | 5232)        |         |
| 09:55:48:2   | PMS link           | Reset request: call service restart                        |                                |              |         |
| 09:55:48:2   | PMS link           | AUTORUN: "autorun" "PMSlinkService" "PMSlinkSer            | vice" "c:\charwin\utile\pmslin | k\pmslksrv   | /.exe   |
| 09:55:48:4   | SERVICE            | Service stop                                               |                                |              |         |
| 09:55:48:4   | SERVICE            | Service thread terminate                                   |                                |              |         |
| 09:55:48:6   | LINK               | Finalize Opera PMS (Oracle), PBX interface (TCPIP - R      | S232)                          |              |         |
| 09:55:48:6   | LINK               | Destroy Opera PMS (Oracle), PBX interface (TCPIP - R       | \$232)                         |              |         |
| 09:55:48:9   | LINK               | Finalize Sangoma Switchbox pbx                             |                                |              |         |
| 09:55:49:1   | LINK               | Destroy Sangoma Switchbox pbx                              |                                |              |         |
| 09:56:58:8   | LINK               | Send START (ID 0) to Sangoma Switchbox pbx > IDT           | _BOOKING: 16/09/2022 - 09      | 55:58,cnx    | : ,id:  |
| 09:56:59:0   | LINK               | Send END (ID 0) SKIP from Sangoma Switchbox pbx (          | Skip request SKIP_PROCES       | S:IDT_BC     | оки     |
| 09:56:59:0   | LINK               | buffer_delete (ID 0) c:\charwin\utile\pmslink\link\switc   | hvox\data\buffer_switchvox_    | cnx.dat      |         |
| 3 10:00:57:3 | PMSLINK            | Service STOP                                               |                                |              |         |
| 10:01:07:3   | PMSLINK.           | Service START                                              |                                |              |         |
| 10:02:07:7   | LINK               | Send START (ID 0) to Arantia IPTV > IDT_BOOKING:           | 16/09/2022 - 10:01:07,cnx:     | id: 0,addre  | ass: "r |
| 10:02:07:9   | LINK               | Send END (ID 0) SKIP from Arantia IPTV ("Skip reques       | st: 24: 16/09/2022 - 10:01:07, | enx: ,id: 0, | addre   |
| 10:02:07:9   | LINK               | buffer, delete (ID, II) c:\charwin\utile\pmslink\link\aran | ia intv∆data∖buffer arantia in | hy, envidal  | e i     |

## pmslink devices log:

| Brow_esseepp_20220627.txt: Bloc de notes                                                                         | - D ×                            |
|----------------------------------------------------------------------------------------------------|----------------------------------|
| Archivo Edición Figmato Ver Ayuda                                                                                |                                  |
| 08:48:41:986 I process CREATE RESERVATION                                                                        |                                  |
| 08:48:41:987 [] HTTPclient: REQUEST: URL: https://hospitality-mobile-access.assaabloy.com/operator/reser         | vation                           |
| 68:48:41:987 I HTTPclient: REQUEST: PARAMS:                                                                      |                                  |
| 08:48:41:987 [ HTTPclient: REQUEST: METHOD: POST                                                                 |                                  |
| BE:48:41:987 > HTTPclient: REQUEST: EXTRA HEADERS: authorization:Token 64vacddq2265agg76686osbpcjva83h7          | gukn8t70bopp695m3h               |
| 08:48:41:987 > HTTPclient: REQUEST: BODY: {"guests":[{"name":"Ni#241#a-Say#233#h Omran Omran","enail":"          | 23@e.com", "commonAccess":[]},   |
| {"name":"Ryan Thomas", "email":"24We.com", "commonAccess":[]}, {"name":"Erin Chapman", "email":"25We.com", "     | commonAccess":[]), ("name": "Any |
| Peake", "email": "2639e.com", "commonAccess":[]]], "externalId": "155597", "start": "2022-06-13", "end": "2022-0 | 6-17", "accessPoint": "103"}     |
| 08:48:41:988 > HTTPclient: REQUEST: EXECUTE                                                                      |                                  |
| 08:48:42:134 I HTTPclient: OPEN                                                                                  |                                  |
| 08:48:42:491 < HTTPclient: REQUEST response: CODE: 202 Accepted                                                  |                                  |
| 08:48:42:491 < HTTPclient: REQUEST response: HEADERS: HTTP/1.1 202 Accepted#13##10#Date: Mon, 27 Jun 20          | 22 06:48:42 GMT#13##10#Content-  |
| Type: application/vnd.assaabloy.mobile-access.operator-4.0+json#13##10#Content-Length: 113#13##10#Conne          | ction: keep-alive#13##10#Cache-  |
| Control: no-cache#13##10#Access-Control-Expose-Headers: Location#13##10##13##10#                                 |                                  |
| 08:48:42:492 < HTTPclient: REQUEST response: DATA: {"location":"/operator/result/d1680a6f-5797-4250-b93          | 2-2a67e393a054", "offset":       |
| {"value":100,"unit":"MILLISECONDS"}}                                                                             |                                  |
| 08:48:42:492 I HTTPclient: CLOSE                                                                                 |                                  |
| 08:48:43:484 I ASSA GET RESULT                                                                                   |                                  |
| 08:48:43:484 [I]HTTPclient: REQUEST: URL: https://hospitality-mobile-access.assaabloy.com/operator/resul         | t/d1680a6f-5797-4250-b932-       |
| 2a67e393a054                                                                                                    |                                  |
| 08:48:43:484 I HTTPclient: REQUEST: PARAMS:                                                                      |                                  |
| 08:48:43:484 I HTTPclient: REQUEST: METHOD: GET                                                                  |                                  |
| 08:48:43:484 > HTTPclient: REQUEST: EXTRA HEADERS: authorization:Token 64vacddq2265agg76686osbpcjva03h7          | qukn8t70bopp695m3h               |
| 08:48:43:485 > HTTPclient: REQUEST: BODY:                                                                        |                                  |
| 08:48:43:485 > HTTPclient: REQUEST: EXECUTE                                                                      |                                  |
| 08:48:43:675 I HTTPclient: OPEN                                                                                  |                                  |
| 08:48:43:731 < HTTPclient: REQUEST response: CODE: 200 OK                                                        |                                  |
| 08:48:43:731 < HTTPclient: REQUEST response: HEADERS: HTTP/1.1 200 OK#13##10#Date: Mon, 27 Jun 2022 06:          | 48:43 GMT#13##18#Content-Type:   |
| application/vnd.assaabloy.mobile-access.operator-4.0+json#13##10#Content-Length: 51#13##10#Connection:           | keep-alive#13##10#Cache-Control: |
| no-cache, no-transform#13##10#Vary: Accept-Encoding#13##10##13##10#                                              |                                  |
| 08:48:43:731 <td></td>                                                                                           |                                  |
| 08:48:43:732 I HTTPclient: CLOSE                                                                                 |                                  |
| 08:48:43:732 I ASSA GET RESULT - RESULT: OK                                                                      |                                  |
| 08:48:43:732 E process CREATE RESERVATION ERROR: NULL reservation id                                             |                                  |
| 08:48:43:732 E process CREATE RESERVATION ERROR: DATA_ERROR - {"status":"INVALID-DATE","response":{"me           | <pre>ssage*:**}</pre>            |
| 08:48:43:738 >[SEND ALERT : "D" "javier.querol@char.es" "ERROR when creating reservation 155597" "ERRO           | R when creating reservation      |
| 155597 for room 103" "c:\charwin\utile\pmslink\link\assaappcnx.cnx" "c:\charwin\utile\pmslink\link\assa          | app\trace\mail_alert\"           |
| 08:48:43:738 I BOOKING PROCESS RESULT: DATA_ERROR                                                                |                                  |
| Linea 1, columna 1                                                                                               | 109% Windows (CRLF) UTF-8        |

In pmslink Monitor, events on inter-device communications are detailed.

The log is stored in log files. These are standard text files. The pmslink communications log can be found at :

pmslink communications log:
 C:\charwin\utile\pmslink\trace\pmslink

Integrated device logs (PMS, IPTV, PBX, Hotspot, ...):
 C:\charwin\utile\pmslink\link\<PMS/System-equipment>\trace

The use of these logs facilitates the detection of incidents, and the reporting of incidents should be made to the technical support of char: <u>https://charpmslink.com/helpdesk/</u>

All log files are stored for 30 days.

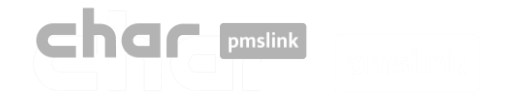

# Specific documentation

For each type of system to be connected to pmslink there is specific documentation detailing the scope of the integration and how to configure each device:

- Specifications on device to be connected(PBX, IPTV, Hotspot, Key Access Systems, etc.)
  - Device configuration
- Connection to PMS system
  - Configuration of the PMS device
- Interpretation of logs of connected systems.